## Stap 1:

Open Windows Live Mail en kies E-mail:

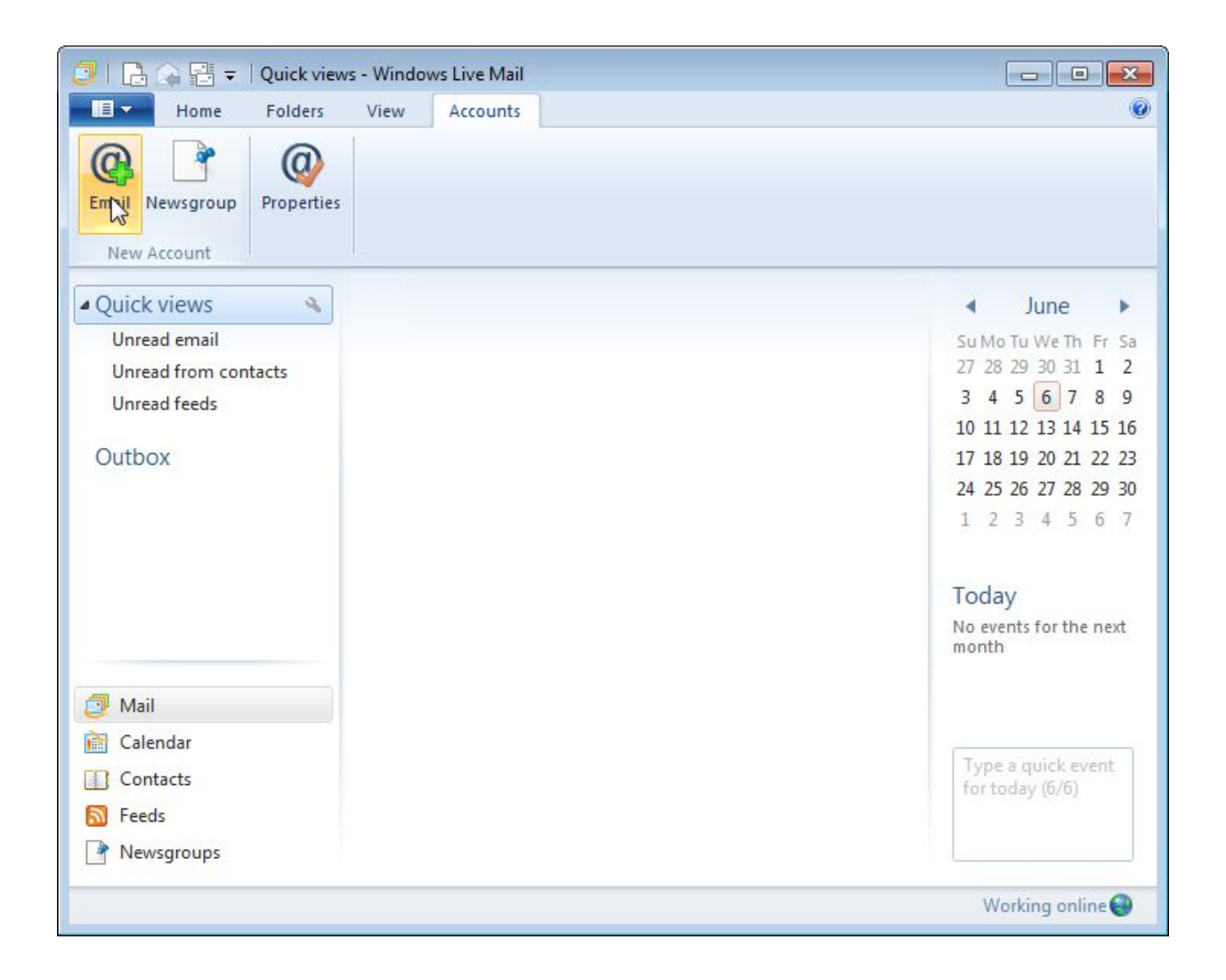

## Stap 2:

Vul uw accountgegevens in en vink "Manually configure server settings" aan. Kies hierna "Next":

| Windows Live Mail                                                                                                    |                                                                                                    | 23     |
|----------------------------------------------------------------------------------------------------|----------------------------------------------------------------------------------------------------|--------|
| Add your email accou<br>If you have a Windows Live ID, sign in now<br>Sign in to Windows Live<br>Email address:<br>uwnaam@uwdomein.com<br>Get a Windows Live email address<br>Password:<br>Image: Image: Ima | Ints<br>. If not, you can create one later.<br>Most email accounts work with Windows Live Mail<br>including<br>Hotmail<br>Gmail<br>and many others. |        |
|                                                                                                    | Cancel                                                                                                    | Vext 2 |

## Stap 3:

Vul de servergegevens in, let hierbij op het aangevinkte veld bij "Requires authentication". Kies hierna next:

| Windows Live Mail                                                                   |                     |                                                                                         | 23    |
|-------------------------------------------------------------------------------------|---------------------|-----------------------------------------------------------------------------------------|-------|
| Configure server sett                                                               | ings<br>gs, contact | your ISP or network administrator.                                                      |       |
| Incoming server information<br>Server type:                                         |                     | Outgoing server information<br>Server address:                                          | Port: |
| POP                                                                                 | -                   | smtp.procolix.com                                                                       | 25    |
| Server address:<br>pop3.procolix.com                                                | Port:               | <ul> <li>Requires a secure connection (SSL)</li> <li>Requires authentication</li> </ul> |       |
| <ul> <li>Kequires a secure connection (SSL)</li> <li>Authenticate using:</li> </ul> |                     |                                                                                         |       |
| Clear text                                                                          | •                   |                                                                                         |       |
| Logon user name:                                                                    |                     |                                                                                         |       |
| - Aundemain com                                                                     |                     |                                                                                         |       |

## Stap 4:

Rond de accountregistratie af:

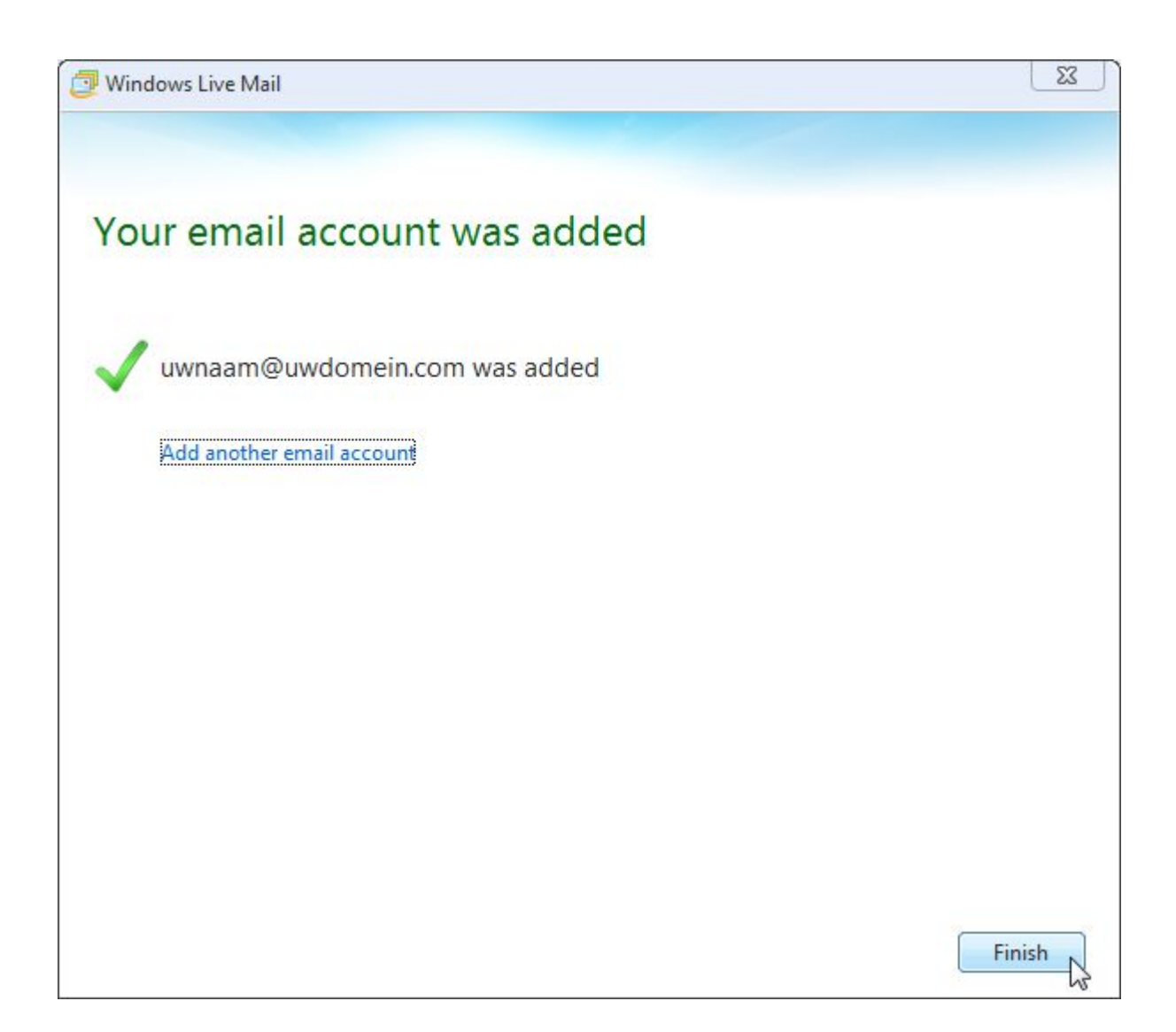

U bent klaar en heeft nu een e-mail account ingesteld. Let op: als u uw email programma opstart, wordt gezocht naar nieuwe e-mail. Als deze gevonden worden ziet u deze in uw inbox staan. Hierna ziet u de e-mail niet meer in uw web-account.